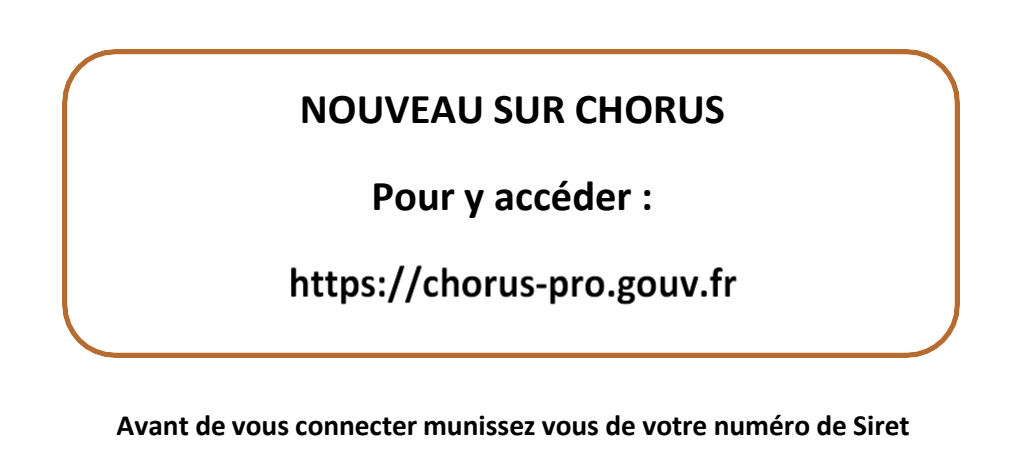

#### Chorus 💽 🛄 🚺 BIENVENUE SUR LE PORTAIL CHORUS PRO Afin de simplifier la vie des entreprises et de réduire les délais de paiement, les administrations publiques se sont dotées de la plateforme Chorus Pro pour la réception des factures de leurs fournisseurs. Charus Pro est obligatoire et accessible par de nombreuses modalités répondant aux besoins des entreprises : au travers du présent portail, directement au sein de certains logiciels de gestion comptable ou par des portails ou logiciels spécialisés, par l'intermédiaire de votre expert-comptable ou d'une entreprise spécialisée. Prenez le temps de vous informer : https://communaute.chorus-pro.gouv.fr/ VOUS AVEZ DÉJÀ UN COMPTE ? ACTUALITÉS Adresse électronique de [Information] - Adaptation de l'horaire d'ouverture de service des équipes de support aux utilisateurs Mot de posse ' : Date de publication - 19/03/2020 Face à la crise sanitaire du COVID-19 et suite aux dispositions du gouvernement, nous avons dù adapter nos horaires d'ouverture de service. A titre exceptionnel, les services de support Chorus Pro seront ouverts tous les Mot de passe oublié ? iours de 8h30 à 12h et de 13h30 à 17h. Nous vous rappelons que le support Chorus Pro reste disponible via les outils habituels (l'assistance virtuelle ClaudiA, le LiveChat (de 8h30 à 12h et de 13h30 VOUS ÊTES NOUVEAU SUR CHORUS PRO ? à 17h) et le formulaire de saisie des sollicitations). Pour rappel, le bouton « Nous contacter » est disponible en bas de l'écran pour orienter vers ces trois canaux de sollicitation du support. Adresse électronique de connexion ' Numéro de SIRET : : [Information] - Dispositif - coronavirus COVID-19 Date de publication : 16/03/2020 Valider Face à la crise sanitaire du COVID-19 et suite aux dispositions du gouvernement, nous tenons à vous informer des mesures prises par l'AIFE pour protéger ses Je n'oi pos de numéro de SIRET collaborateurs et ses partenaires tout en continuant à assurer le meilleur niveau SERVICE DUME STRUCTURE PUBLIQUE Rechercher une structure publique Accéder ou service

En bas à gauche renseignez :

- Votre adresse électronique
- Le n° de SIRET de votre entreprise

(Un mail vous sera envoyé pour activer votre compte)

| Adresse électronique de<br>connexion ' : |         |  |
|------------------------------------------|---------|--|
| Numéro de SIRET ' :                      |         |  |
|                                          | Vallder |  |

#### I. Retournez sur votre boite mail et suivez le lien qui vous a été transmis

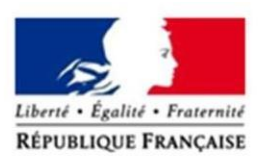

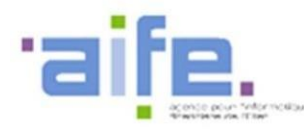

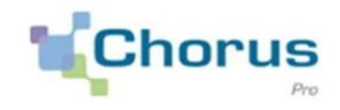

Bonjour,

Votre compte utilisateur a été créé pour le portail Chorus Pro.

Pour activer votre compte et choisir votre mot de passe, nous vous invitons à cliquer sur le lien suivant : <u>Activer votre compte</u>. Ou copier/coller l'adresse suivante dans votre navigateur : <u>https://chorus-pro.gouv.fr/cpp/activationCompte?email=compta@tourisme-</u> lenslievin.fr&token=0097b303-5459-46cf-a760-a9ba00d1afd6

Ce mail sera valable jusqu'au 28/06/2020 07:27:43 (heure locale France métropolitaine, GMT+1).

Si cette date est dépassée, merci de contacter votre gestionnaire ou notre équipe support afin de recevoir un nouveau courriel d'activation.

Cordialement,

Chorus Pro

Ce courriel a été généré automatiquement par Chorus Pro. Merci de ne pas y répondre.

# II. Renseignez vos informations personnelles ainsi que les informations de votre structure

- Adresse électronique de connexion : Cette adresse est pré-renseignée avec votre adresse de connexion et permet de recevoir les notifications. Vous pouvez la modifier si besoin.
- Entrez vos nom et prénom.
- Remplissez les champs restants matérialisés par un astérisque rouge.
- Cocher les fonctionnalités souhaitées :
  - La fonctionnalité « Déposer des demandes de paiement » est cochée par défaut. Elle vous permet de transmettre vos factures
- Validez

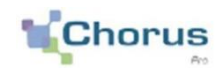

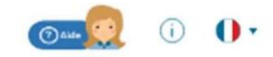

| Votre adress                                                                               | e de connexion vous permettra de vous connecter                                                                                                    |        | Sur Chorus Pro, une       | structure Identifie de manière unique chaque émet                   | teur ou |
|--------------------------------------------------------------------------------------------|----------------------------------------------------------------------------------------------------|--------|---------------------------|---------------------------------------------------------------------|---------|
| resse électronique                                                                         | compto@tourisme-lenslievin.fr                                                                                                    | $\sim$ |                           | récepteur de factures.                                              |         |
| connexion * :                                                                              |                                                                                                    |        | Identifiont :             | 80938923200020                                                      |         |
| ssaisissez votre<br>resse électronique                                                     |                                                                                                    |        | Raison Sociale :          | OFFICE TOURISME ET PATRIMOINE DE LA CALL                            |         |
| connexion * :                                                                              |                                                                                                    |        | Libellé de la structure : |                                                                     |         |
| m':                                                                                        |                                                                                                    |        | Adresse :                 |                                                                     |         |
| énom*:                                                                                     |                                                                                                    |        | Complément adresse 1 :    |                                                                     |         |
|                                                                                            |                                                                                                    |        | Complément adresse<br>2 : |                                                                     |         |
| <ul> <li>J'accepte que mon r<br/>Ministère de l'Action<br/>les enquètes de sati</li> </ul> | iom, prénom et adresse électronique soient utilisés par l<br>et des Comptes publics (et par le prestataire réalisant<br>sfaction pour le compte de l'AIFE) afin de recevoir | le     | Code postal :             | 00000                                                               |         |
| l'enquête de satisfact<br>tout moment exercer                                              | tion sur Chorus Pro. Je note par ailleurs que je pourrai à<br>mon droit de retrait en décochant l'option.                                                                   | b      | Ville :                   | LENS                                                                |         |
|                                                                                            |                                                                                                    |        | Pays :                    | France                                                              | ~       |
|                                                                                            | MW22W 0                                                                                                    |        | Je me rattoche à          | La structure (y compris l'ensemble des services<br>de ma structure) |         |
|                                                                                            |                                                                                                    |        |                           | O Uniquement certains services                                      |         |
| trez les caractères<br>nérés par l'image " :                                               |                                                                                                    |        |                           |                                                                     |         |
|                                                                                            |                                                                                                    |        |                           |                                                                     |         |

+ Annuler Valide

#### III. Ouvrez votre Espace de Travail

Cliquez sur les boutons d'activation (OUI/NON) pour ouvrir les espaces souhaités.

- Cliquez sur Valider

Votre compte est créé et un courriel d'activation est envoyé à l'adresse électronique que vous avez renseignée. Pensez à aller le consulter dans votre messagerie rapidedement. Il a une durée de validité limitée.

| MES ESPACES DE TRAVAIL       |                                                                                                    |            |
|------------------------------|----------------------------------------------------------------------------------------------------|------------|
| Espaces                      | Descriptif                                                                                                | Activation |
| Demande de remboursement TIC | Réservé ou dépôt des demandes de remboursement TIC                                                        | NON        |
| Engagements                  | Visualisation des commandes de l'Etat                                                                     | NON        |
| Factures à valider           | Réservé à la validation des sous-traitants et cotraitants                                                 | MON        |
| Factures de travaux          | Réservé au dépôt de factures de trovoux (fournitseurs, MOE, MOA)                                          | NON        |
| Foctures émises              | Réservé ou dépôt et à la visualisation des factures émises à destination des structures publiques         | Core 🔵     |
| Mémoires de frats de justice | Réservé ou dépôt de mémoires de trais de justice                                                          | NON        |
| Roccordement EDI et API      | Permet de demander et de suivre le raccordement de vos structures pour l'utilisation des modes EDI et API | ( KA       |
| Sulvi des flux               | Réservé aux structures roccordées émettont des flux EDI                                                   | NON        |

# IV. Retournez sur votre boite mail et suivez le lien qui vous a été transmis

Après avoir cliqué sur le lien reçu par courriel dans votre messagerie personnelle, vous serez renvoyés sur une page de Chorus Pro pour finaliser votre inscription :

- Choisissez votre mot de passe et la question secrète vous permettant de le récupérer en cas d'oubli.
- Cliquez sur Valider.

|                                                                                                    | ATEUR                                 |          |            |  |
|----------------------------------------------------------------------------------------------------|---------------------------------------|----------|------------|--|
| INFORMATIONS GÉNÉRALES                                                                                                    |                                       |          |            |  |
| Adresse électronique de connexion :                                                                                                    | nanou59620@hotmail.com                | Nom :    | jonoszek   |  |
| Adresse électronique de contact :                                                                                                    | nanou59620@hotmail.com                | Prénom : | christelle |  |
| omporter au moins 3 types de caract<br>des majuscules,<br>des minuscules,                                                                                       | ères parmi les 4 groupes sulvants :   |          |            |  |
| des chiffres,     et des caractères spéciaux (pon<br>Aot de passe ' : Confirmation ' :                                                                          | Actuation, accents, etc) Mot de passe |          |            |  |
| des chiffres,     et des caractères spéciaux (pon<br>Aot de passe ' :<br>Confirmation ' : Complexité du mot de passe                                            | Mot de passe                          |          |            |  |
| des chiffres,     et des caractères spéciaux (pon<br>Aot de posse * :<br>Confirmation * :<br>Complexité du mot de posse<br>QUESTION SECRÈTE                     | Actuation, accents, etc) Mot de passe |          |            |  |
| des chiffres,     et des caractères spéciaux (pon<br>Mot de passe * :<br>Confirmation * :<br>Complexité du mot de passe  OUESTION SECRÈTE  Duestion secrète * : | Actuation, accents, etc) Mot de passe |          |            |  |

Votre compte est créé vous pouvez maintenant vous connecter et envoyer une facture

### **DEPOSER UNE FACTURE**

- Avant tout connexion assurez-vous que vos factures soit bien au format PDF texte (pas de scans ou d'images)
- Chorus Pro rapatrie automatiquement dans le formulaire de dépôt les données qu'il reconnait
- Connectez-vous à votre espace : https://chorus-pro.gouv.fr
- Identifiant : adresse mail
- Mot de passe

# I.« Cliquer sur FACTURES EMISES »

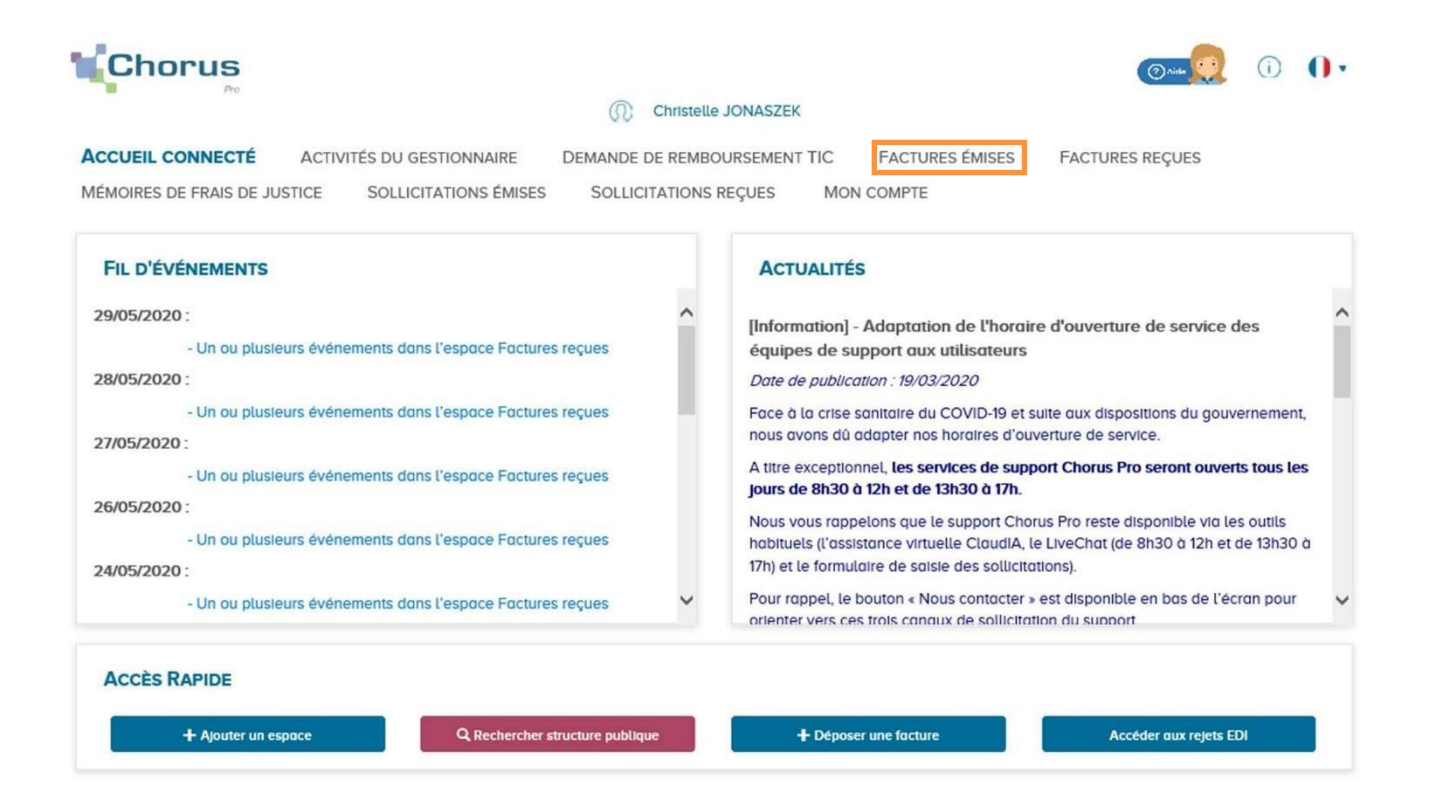

# II.« Cliquer sur dépôt de factures »

| ACCUEL CONNECTE ACTURES DU GESTIONNAIRE DEMANDE DE REMBOURSEMENT IC FACTURES FACTURES FACTURES RÉÇUES<br>MÉMOIRES DE FRAIS DE JUSTICE SOLLICITATIONS EMISES SOLLICITATIONS REÇUES MON COMPTE<br>Synthèse Rechercher Tableau de bord Solsif facture Debt factures Liste fiscale Archives<br>Fittre Structure: 80938923200020 - OFFICE TOUM O Masquer les factures rejetées depuis plus de 10 jours Appliquer Tecorrer<br>FACTURES À TRAITER E Exporter les résultats -<br>Traiter & Exporter les résultats -<br>Traiter & Sugnes par page (0 lignet))<br>Date de dépót II Destinatoires II Numéro II Etat Couront Date de l'état couront II Montant TTC II Numéro d'engagement II Actions -<br>Traiter le reget Tatécharger Supprimer<br>Fil d'événements trouvé.                                                                                                    | Chorus                                                                | Christelle                          | e JONASZEK Demière connevi                    | ر الله عنه الله من الله من ال |
|----------------------------------------------------------------------------------------------------|-----------------------------------------------------------------------|-------------------------------------|-----------------------------------------------|----------------------------------------------------------------------------------------------------|
| Synthèse       Rechercher       Tableau de bord       Saisir facture       pot factures       Liste fiscole       Archives         Fitre Structure :       80938923200020 - OFFICE TOUMY       Masquer les factures rejetées depuis plus de 10 jours       Arpliquer       Itelefanore         FACTURES À TRAITER       Itelefanore       Itelefanore       Itelefanore       Itelefanore         Itelefanore       Itelefanore       Itelefanore       Itelefanore       Itelefanore         Itelefanore       Itelefanore       Itelefanore       Itelefanore       Itelefanore         Itelefanore       Itelefanore       Itelefanore       Itelefanore       Itelefanore         Itelefanore       Itelefanore       Itelefanore       Itelefanore       Itelefanore         Itelefanore       Itelefanore       Itelefanore       Itelefanore       Itelefanore         Itelefanore       Itelefanore       Itelefanore       Itelefanore       Itelefanore       Itelefanore         Itelefanore       Itelefanore <th>ACCUEIL CONNECTE ACTIVITES DU GE<br/>MÉMOIRES DE FRAIS DE JUSTICE SOLL</th> <th>STIONNAIRE DEMANDE DE REMBOUI</th> <th>REQUES MON COMPTE</th> <th>S FACTURES REÇUES</th>                                        | ACCUEIL CONNECTE ACTIVITES DU GE<br>MÉMOIRES DE FRAIS DE JUSTICE SOLL | STIONNAIRE DEMANDE DE REMBOUI       | REQUES MON COMPTE                             | S FACTURES REÇUES                                                                                                    |
| Fitte Structure : 80338923200020 - OFFICE TOUN*     Actual table     Actual table     Actual fit dievenements trouveé.     Aucune actualité trouvée.                                                                                                    | Synthèse Rechercher Tab                                               | leau de bord Saisir facture         | Dipôt factures Liste fiscale                  | Archives                                                                                                    |
| FACTURES À TRAITER                                                                                                    | Filtre Structure : 80938923200                                        | 20 - OFFICE TOUR                    | les factures rejetées depuis plus de 10 jours | Appliquer S Recharger                                                                                                    |
| Date de dépoi       If       Destinatoires       If       Numéro       If       Etot Courant       If       Montant TTC       If       Numéro d'engagement       If       Actions       >         Image: Courant de dépoi       Image: Courant de dépoi       I | FACTURES À TRAITER                                                    |                                     | <b>44 4</b> 1                                 | Exporter les résultats     S V lignes par page (0 ligne(s))                                                                                                    |
| Fil D'ÉVÉNEMENTS       Actualités         Aucun fil d'événements trouvé.       Accualité trouvée.                                                                                                    | Date de dépôt \$\$1\$ Destinatoires \$\$1\$                           | Numéro 👫 Etat Courant Date de l'éta | at courant \$1 Montant TTC \$1                | Numéro d'engagement 11 Actions                                                                                                    |
| Fil D'ÉVÉNEMENTS       Actualités         Aucun fil d'événements trouvé.       Aucune actualité trouvée.                                                                                                    | <                                                                     |                                     |                                               | Traiter le rejet 🛓 Télécharger 🗋 Supprimer                                                                                                    |
| Aucun fil d'événements trouvée.                                                                                                    | FIL D'ÉVÉNEMENTS                                                      |                                     | ACTUALITÉS                                    |                                                                                                    |
|                                                                                                    | Aucun fil d'événements trouvé.                                        | Ŷ                                   | Aucune actualité trouvée.                     |                                                                                                    |

# III.Choisissez le PDF à importer dans vos dossiers

| Dépôt d'une nouvelle facture  | ×  |
|-------------------------------|----|
| * Choix du fichier à importer | .↓ |
| Annuler                       |    |
|                               |    |

IV.Dans le cadre de facturation choisissez A1

| Choix du fichier à importer |  |
|-----------------------------|--|
| boitier desinfectant.pdf    |  |
| Format de dépôt :           |  |
| PDF non signé               |  |

| V. Chorus analysera votre facture et l'intég                                                                                                    | grera directement                          |
|----------------------------------------------------------------------------------------------------|--------------------------------------------|
| Chorus                                                                                                    | () () (() () () () () () () () () () ()    |
| Christelle JONASZEK                                                                                                    | D                                          |
| ACCUEIL CONNECTÉ ACTIVITÉS DU GESTIONNAIRE DEMANDE DE REMBOURSEMENT TIC                                                                                                  | FACTURES ÉMISES FACTURES REÇUES            |
| MEMOIRES DE FRAIS DE JUSTICE SOLLICITATIONS EMISES SOLLICITATIONS REÇUES M                                                                                               | ION COMPTE                                 |
| Synthèse Rechercher Tableau de bord Saisir facture Dépôt factures                                                                                                    | Liste fiscale Archives                     |
| Déposer facture en cours                                                                                                    |                                            |
|                                                                                                    |                                            |
| Annuler Enregistrer en mode                                                                                                    | Broutlion Volider et envoyer               |
| Fournisseur de la facture                                                                                                    | DESTINATAIRE DE LA FACTURE                 |
| * Désignation :                                                                                                    | Le destinatoire est-il l'État ?:           |
| 809389232000200FFICE TOURISME ET PATRIMOINE DE LA CALL                                                                                                    | * SIRET :                                  |
| Service :                                                                                                    | Recherche rune structure Recherche avancée |
|                                                                                                    | Raison sociale :                           |
| Keterences boncoires :                                                                                                    |                                            |
|                                                                                                    | Code service                               |
| CADRE DE FACTURATION                                                                                                    | Rechercher un service Recherche avancée    |
| " Codre de focturation :                                                                                                    | Libellé service :                          |
| A2: Dépôt d'une facture déjà payée (ex : carte d'achot)                                                                                                    |                                            |
|                                                                                                    |                                            |
|                                                                                                    | Références                                 |
|                                                                                                    | * Numero :                                 |
|                                                                                                    | Numéro                                     |
| BON DE COMMANDE OFFICE AZURIAL                                                                                                    | Date : 26/05/2020                          |
| 10 PLACE DU GENERAL DE<br>20200005 Rue GAULLE                                                                                                    | Format de dépât :                          |
| Compte client Code Postal - Ville 62000 - DAINVILLE                                                                                                    | DEPOT_PDF_PORTAIL                          |
| MEMBRE EQUIPE<br>CHRISTELLE                                                                                                    | * Devise :<br>EUD - Evice evicencies       |
| 26/05/2020                                                                                                    |                                            |
| DESIGNATION         QUANTITE         PRIX TTC         Montant TTC           WIPTEX LINGETTES JETABLE         2         96         192,00 €           COLIS DE 1000 EF22C | Type   Facture  Avoir                      |
|                                                                                                    | Rechercher                                 |
|                                                                                                    | Numéro du marché :                         |
|                                                                                                    |                                            |
|                                                                                                    | * Type de TVA :                            |
|                                                                                                    | TVA sur les encoissements                  |
| MONTANT TOTAL 192,00 C                                                                                                    | * Mode de règlement :<br>Virement          |
| ben pour Accord                                                                                                    |                                            |

Le destinatoire est-il l'État ? Oui Oui Sur la droite vous devez renseigner le SIRET de OFFICE TOURISME ET PATRIMOINE DE LA CALL 80938923200020 X Recherce OFFICE TOURISME ET PATRIMOINE DE LA CALL OFFICE TOURISME ET PATRIMOINE DE LA CALL

DESTINATAIRE DE LA FACTURE

Recherche avancée

Recherche avancée

#### VI. Puis validez et envoyer

Une confirmation vous sera demandé pour l'envoi de la facture avec le récapitulatif de votre facture

Confirmer et envoyer

| Confirmation d'envoi                                                       | $\times$ |
|----------------------------------------------------------------------------|----------|
| Veuillez confirmer l'envoi de votre facture n° F202000071 à destination de |          |
| 80938923200020 OFFICE TOURISME ET PATRIMOINE DE LA CALL avec les montants  |          |
| sulvants :                                                                 |          |
| - Montant HT : -10,00                                                      |          |
| - Montant TVA : -10,00                                                     |          |
| - Montant TTC : -20,00                                                     |          |
| - Net à payer : O                                                          |          |
|                                                                            |          |

|  | Annuler | Confirmer et envouer |
|--|---------|----------------------|
|--|---------|----------------------|

Libellé service

Service des factures publiques

Votre dépôt de facture vient d'être effectué. Un mail va être transmis à nos services comptable pour le règlement de la facture.

#### SI VOUS N'ARRIVEZ PAS A VOUS CONNECTER OU DEPOSER VOTRE FACTURE N'HESITEZ PAS A CONTACTER MME CARPENTIER AU 03 21 72 66 53 DU LUNDI AU VENDREDI ENTRE 9H ET 17H